## 電子申請システム(e-kanagawa) の登録方法について

■ はじめに

**電子申請システム(e-kanagawa)を**登録される方は以下の内容を確認し、 手続を行ってください。

## 1. 利用者登録をする

1. スマートフォン等で「厚木市電子申請」と検索してください。検索した後、 厚木市ホームページの「電子申請」のページに入ります。

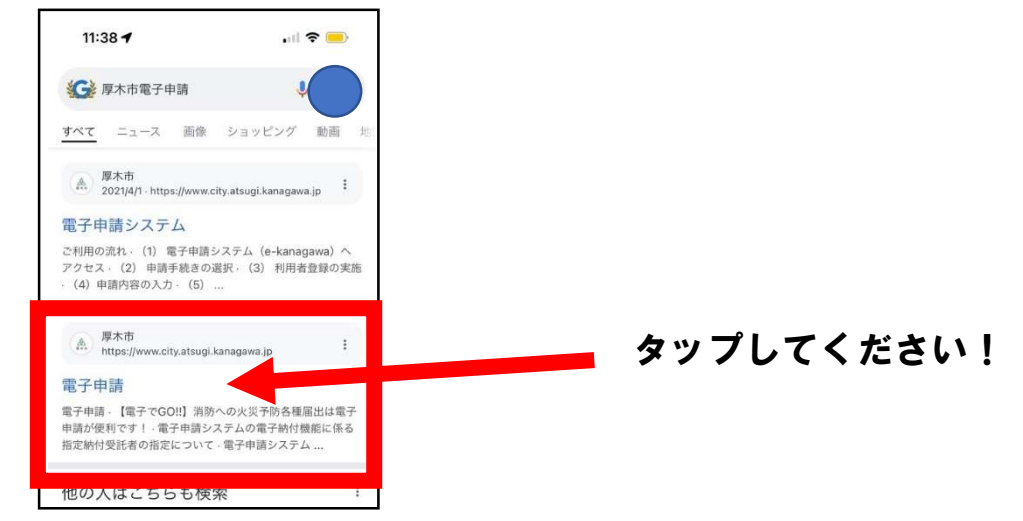

2. 画面右下の「電子申請システム」を開きます。

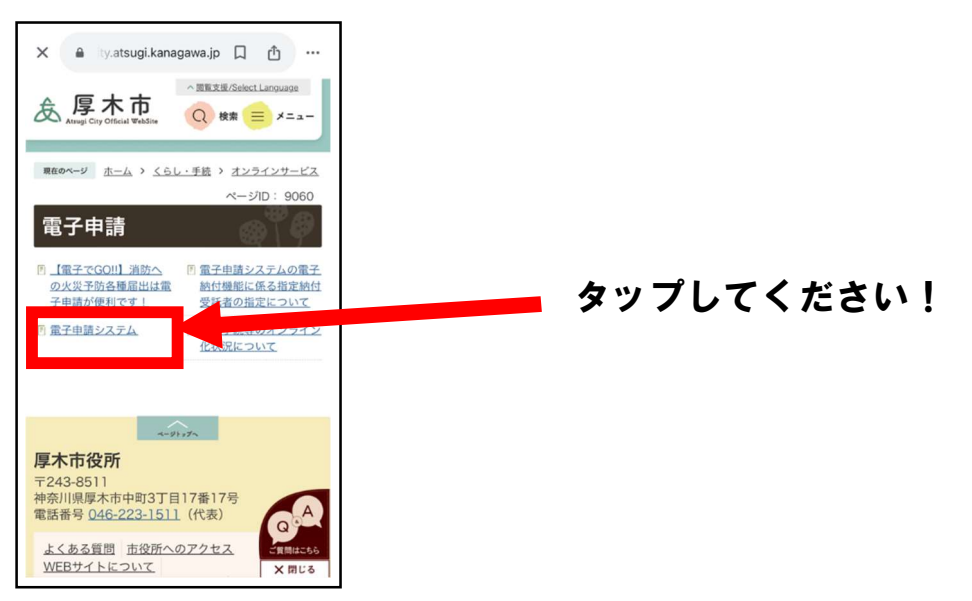

3.「電子申請システム(e-kanagawa)[他のサイトへ移動します]」をタップしてください。

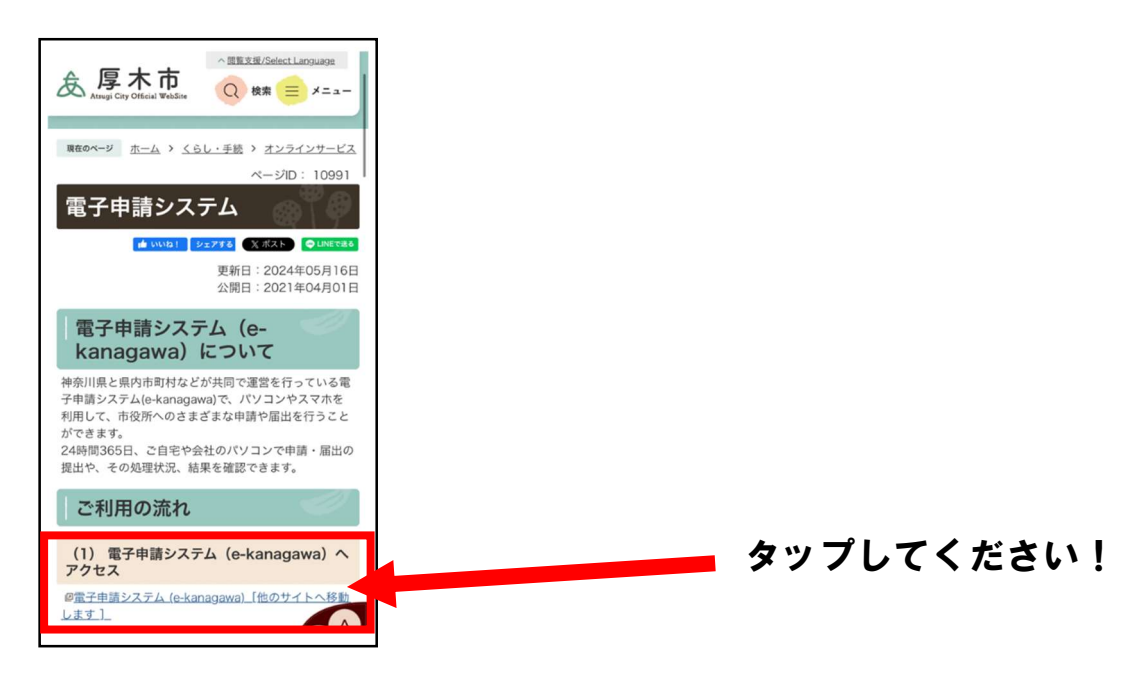

4.「e-kanagawa厚木市電子申請システム」の画面に入れたら、右上の「メニュー」をタップし、利用者登録をします。メールアドレス等必要事項を記入し、「登録する」をタップしてください。

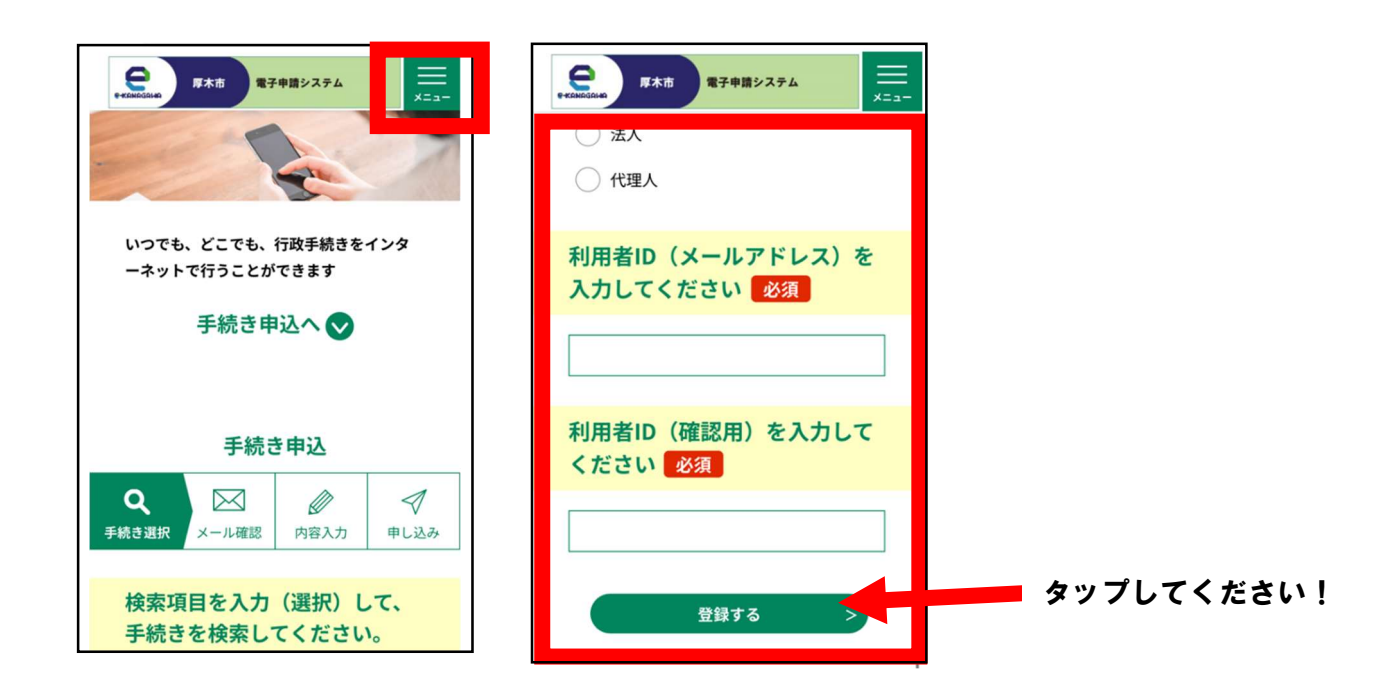

5. 登録したメールアドレス宛てに利用者登録画面へのURLが届くのでタップします。

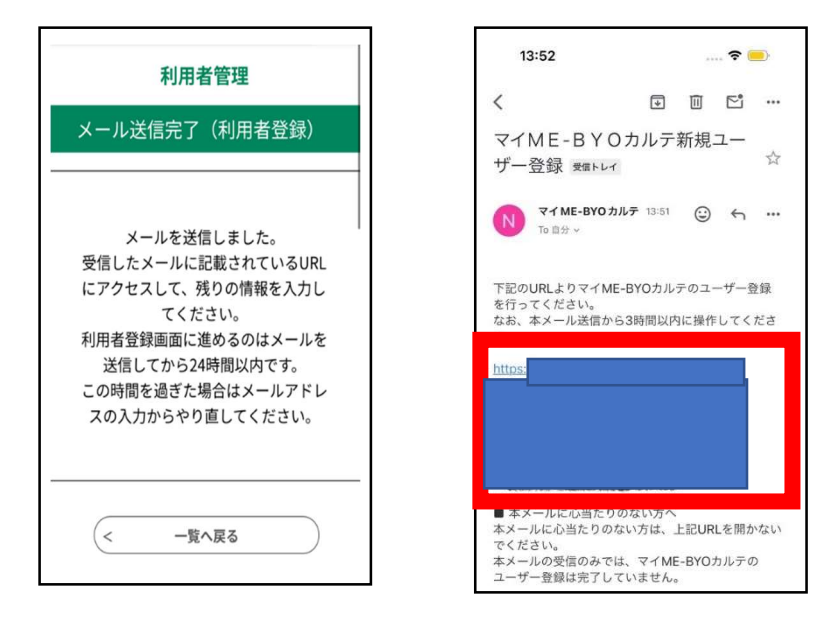

6. 残りの情報を入力し、「確認へ進む」をタップします。

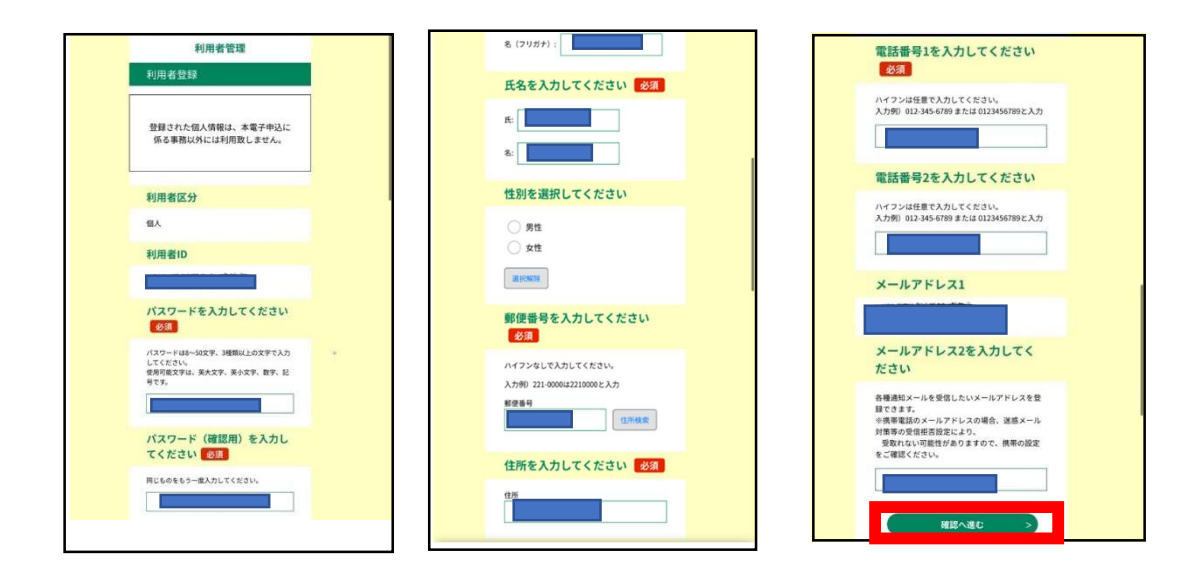

7. 入力後、「登録する」をタップします。

| 利用者管理              | 電話番号1    |
|--------------------|----------|
| 利用者登録確認            | 電話番号2    |
| 以下の内容で登録してよろしいですか? | メールアドレス1 |
| 利用者区分              |          |
| 個人                 | メールアドレス2 |
| 利用者ID              |          |
| 氏名 (フリガナ)          |          |
|                    |          |

8. これで利用者登録は完了です。もう一度「メニュー」をタップし、ご自身で 設定した利用者ID・パスワードを入力し、ログインします。

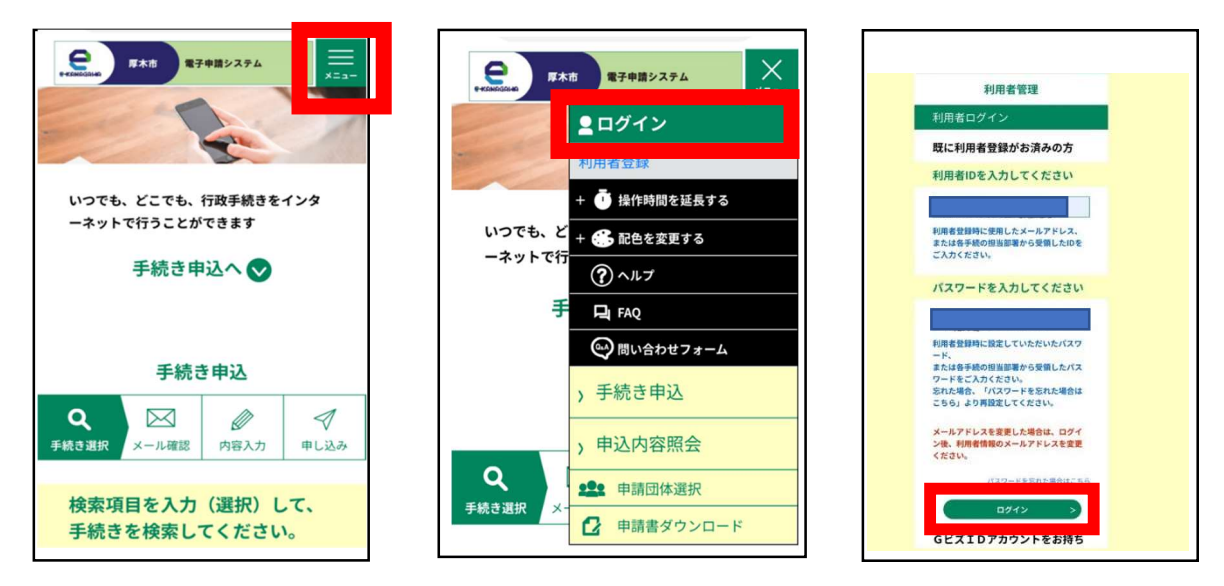

9. ログイン後、「検索キーワード」に「あつぎ健康チャレンジ」と入力して検索してください。

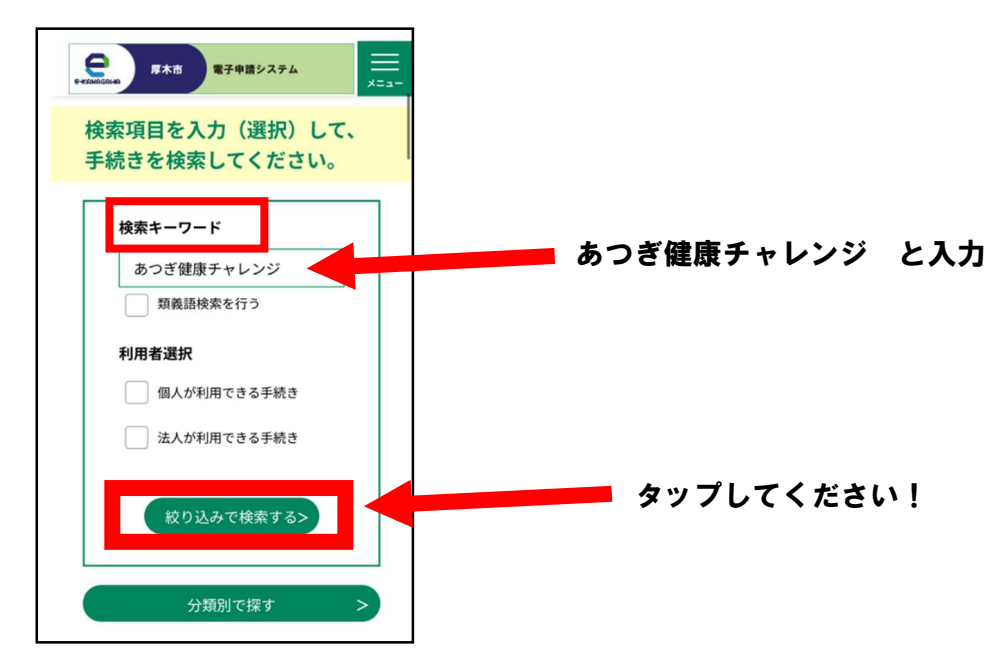

10 「令和6年度あつぎ健康チャレンジ(健康・チャレンジ)」をクリックした後、「同意する」をタップします。

| and the second second sec |  |  |  |
|----------------------------------------------------------------------------------------------------|--|--|--|
| 手続き一覧                                                                                                    |  |  |  |
| 2024年09月02日 11時39分 現在                                                                                                    |  |  |  |
| 並び替え                                                                                                    |  |  |  |
| 受付開始 降順 🛛 🔻                                                                                                    |  |  |  |
| 表示数変更                                                                                                    |  |  |  |
| 10件ずつ表示 🔻                                                                                                    |  |  |  |
| 1                                                                                                    |  |  |  |
| 令和6年度あつぎ健康チャレンジ(健康・チャレンジ)                                                                                                    |  |  |  |
| 開始しました<br>受付開始 2024年09月01日09時30分<br>受付終了 2025年01月31日23時59分                                                                                                    |  |  |  |
| 令和 6 年度あつぎ健康チャレンジ(グ<br>ループチャレンジ)                                                                                                    |  |  |  |
| 受付開始 2024年08月22日00時00分<br>受付終了 2024年11月20日09時30分                                                                                                    |  |  |  |

11 氏名等の必要事項を入力し、「申込む」をタップしたら応募完了です。

| 東木市 電子申請システム                                    |       |      |           |  |
|-------------------------------------------------|-------|------|-----------|--|
| 手続き申込                                           |       |      |           |  |
| <b>Q</b><br>手続き選択                               | メール確認 | 内容入力 | <<br>申し込み |  |
| 申込確認                                            |       |      |           |  |
| また甲込みは元」し<br>ていません。<br>※下記内容でよろしければ「申込む」        |       |      |           |  |
| る」ボタンを押してください。<br>令和6年度あつぎ健康チャレンジ(健<br>康・チャレンジ) |       |      |           |  |
| 申込む >                                           |       |      |           |  |